# SecureConnect App gebruikershandleiding

## Over de SecureConnect app

Met de SecureConnect app kunt u uw alarmsysteem via het internet volgen en regelen vanaf uw Android<sup>™</sup> - of Apple<sup>®</sup> iOS<sup>™</sup> -telefoon of -tablet. Met de app kunt u:

- De status van uw controlepaneel bekijken.
- Alarmmeldingen of meldingen van in- of uitgeschakelde acties ontvangen (ook als de app niet is geopend).
- Camerabeelden bekijken van een alarm of van een andere gebeurtenis.
- Het controlepaneel in- of uitschakelen.
- Uitgangen in- of uitschakelen.

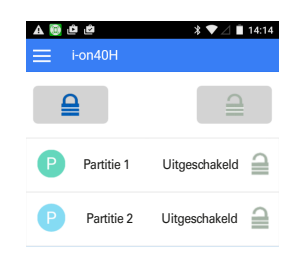

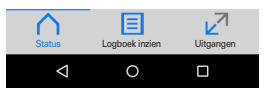

Afbeelding 1. SecureConnect app (statusscherm)

## De app installeren

U kunt de app op de gebruikelijke manier installeren vanuit de Google Play™ store of Apple App Store®.

Registreer u als nieuwe gebruiker van SecureConnect wanneer u hierom wordt gevraagd of druk op *AI geregistreerd* (bv. als u de app al hebt gebruikt op een andere telefoon).

## De app verbinden

Als u de app voor de eerste keer opent, wordt u gevraagd om een koppelingscode in te voeren.

**EATON** Powering Business Worldwide Om de koppelingscode aan te maken, gaat u (met uw eigen gebruikerscode) naar het gebruikersmenu op het bedieningspaneel en selecteert u de optie *Pair app*. De koppelingscode is gedurende 15 minuten geldig.

De koppelingscode maakt een unieke verbinding tussen uw app en uw bedieningspaneel met gebruikerscode. Dit zorgt ervoor dat alle acties die u met de app uitvoert enkel op uw controlepaneel een invloed hebben en via uw gebruikerscode worden opgeslagen.

U kunt met behulp van het menu de verbinding met de app verbreken of opnieuw verbinding maken met de app.

# De app gebruiken

De app bevat pagina's met de status, een logboek en informatie over de uitgangen. U kunt deze pagina's raadplegen via de pictogrammen onderaan het scherm.

## De statuspagina gebruiken

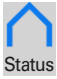

De statuspagina (Afbeelding 1) wordt weergegeven wanneer u de app opent. Status De pagina toont de huidige status van uw systeem en maakt het u mogelijk het systeem in- of uit te schakelen.

Om het systeem volledig in te schakelen: tik op 🖴.

Om het systeem volledig uit te schakelen: tik op 🔜

Om een partitie of een deelschakeling in te stellen: veeg van links naar rechts.

Om een partitie of een deelschakeling gedeeltelijk in te stellen: veeg van rechts naar links.

## Logboek bekijken

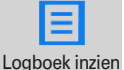

Druk op deze knop om de logboekberichten van het controlepaneel te bekijken. Raadpleeg uw installateur voor meer informatie over de berichten.

#### Camerabeelden bekijken

Het o pictogram wordt weergegeven naast een logboekbericht dat bijbehorende camerabeelden bevat. Tik op het pictogram om een lijst met afbeeldingen weer te geven. Tik op een willekeurige afbeelding om deze te bekijken.

Raadpleeg uw installateur voor meer informatie over het toevoegen van camera's aan uw systeem.

Om in- of uit te zoomen: beweeg uw duim en wijsvinger naar elkaar toe of van elkaar af.

Om de afbeelding naar uw apparaat te downloaden: tik op 🗸.

De informatie, aanbevelingen, beschrijvingen en veiligheidsaanbevelingen in dit document zijn gebaseerd op de ervaring en de beoordeling van Eaton Corporation ('Eaton') en dekken eventueel niet alle eventualiteiten. Indien u meer informatie nodig hebt, raadpleegt u een Eaton-verkoopkantoor. De verkoop van het in dit document getoonde product valt onder de algemene voorwaarden zoals die zijn beschreven in het betreffende Eaton-verkoopbeleid en andere contractuele overeenkomsten tussen Eaton en de koper.

ER GELDEN GEEN ANDERE EXPLICIETE OF IMPLICIETE AFSPRAKEN, OVEREENKOMSTEN, GARANTIES WAARONDER GARANTIES M.B.T. DE GESCHIKTHEID VOOR EEN BEPAALD DOEL OF VERKOOPBAARHEID DAN DIE UITDRUKKELIJK GENOEMD ZIJN IN EEN BESTAAND CONTRACT TUSSEN DE PARTIJEN, EEN DERGELIJK CONTRACT BEVAT ALLE VERPLICHTINGEN VAN EATON. DE INHOUD VAN DIT DOCUMENT MAAKT GEEN DEEL UIT VAN HET CONTRACT TUSSEN PARTIJEN EN WIJZIGT HET CONTRACT NIET.

Eaton is in geen geval verantwoordelijk jegens de koper of de gebruiker op grond van het contract, een onrechtmatige daad (inclusief nalatigheid), strikte aansprakelijkheid of anderszins voor enige bijzondere, indirecte, incidentele of gevolgschade of verlies, inclusief maar niet beperkt tot beschadiging of verlies van het gebruik van apparatuur, centrale of elektriciteitssysteem, kapitaalkosten,

Om de afbeelding af te drukken of te delen: tik op < .

## Uitgangen in- of uitschakelen

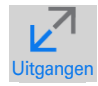

Tik op deze knop om de uitgangen weer te geven die door de installateur zijn geconfigureerd als 'Keuze aebruiker'.

Tik op ()) om de uitgang in of uit te schakelen. (Opmerking: Uitgangen die zijn gedefinieerd als 'Impuls' worden automatisch na een bepaalde periode uitgeschakeld.)

### **Menu-opties raadplegen**

Door op = te tikken, geeft u de menu-opties weer. Bijvoorbeeld om uzelf af te melden of de verbinding met de app te verbreken.

## Meldingen bekijken

Uw apparaat ontvangt een melding als het systeem wordt in- of uitgeschakeld of als er een alarm afgaat. Open de melding op de gebruikelijke manier.

Opmerking: meldingen zijn doorgaans betrouwbaar, maar zijn afhankelijk van een derde partij, zoals Apple en Google. Bijgevolg kan de bezorging niet worden gegarandeerd.

### Afmelden

Om veiligheidsredenen meldt de app u automatisch af na een periode van inactiviteit of als u een andere app gebruikt. U kunt u handmatig afmelden in het menu

Neem voor verdere hulp contact op met uw installateur.

## Cyberbeveiliging

Neem de juiste voorzorgsmaatregelen om uw netwerk te beschermen tegen cyberdreigingen. Voor advies raadpleegt u:

https:www.us-cert.gov/ncas/tips/ST15-002

stroomverlies, extra uitgaven bij het gebruik van bestaande stroomfaciliteiten of claims jegens de koper of gebruiker door zijn klanten die voortvloeien uit het gebruik van informatie, aanbevelingen en beschrijvingen in dit document. De informatie in deze handleiding kan worden gewijzigd zonder enige aankondiging vooraf.

© 2017 Eaton.

Eaton Industries (Netherlands) B.V. Ambacht 6, 5301 KW Zaltbommel, Netherlands www.coopersafety.nl

Eaton Industries Belgium byba-sprl

Industrialaan 1, 1702 Groot-Bijgaarden, Belgium www.coopersafety.be

SecureConnect is een handelsmerk van Eaton. Apple en iOS zijn handelsmerken van Apple Inc. Android is een handelsmerk van Google Inc.

#### Artikelnummer 12846747 Uitgave 1 08/02/2017

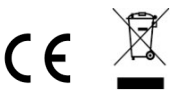